#### PRINCETON

#### **UP-GHDAVL**

# PC レスキャプチャー&ライブストリーミングユニット

# 活用ガイドー Screen Recorder4 編-

本書は本製品と CvberLink 社製 Screen Recorder4 を使用した映像の録画やライ ブ配信を行う方法について記載しております。 詳しい操作方法については、アプリケーションのヘルプまたは CyberLink 社のホー ムページをご覧ください。

#### ■ 本書をお読みいただく前に

本書をお読みいただく前に、必ず「設定ガイド」に従って機器の接続やアプリのイ ンストールを行ってください。

#### Screen Recorder 4

Screen Recorder 4 は、画面録画・ライブ配信・ビデオ編集の 3 つの機能を 1 つの ソフトで全て提供します。複数のソフトウェアを必要とせずに、複数のプラットフォー ムへのゲームライブ配信や、画面録画をシンプルに行うことができます。

### Screen Recorder 4 に関するサポート/情報について

「Screen Recorder 4」に関するお問い合わせは CyberLink メンバー登録後に行うこ とが可能です。メンバー登録方法は下記 URL より行ってください。

1. URL https://membership.cyberlink.com/prog/member/sign-up.do 2. よりメンバー登録します。

- 3. 記載したメールアドレスに CyberLink 社よりメールが届きます。
- 4. メールより [メンパーサイトに移動] をクリックします。 5. サインイン画面が表示されたら「1」で設定したメールアドレスとパスワードを入力して、「カ
- スタマーサポート〕より適切な項目を選んでください。

※ 技術的な質問をする場合、SR番号[ SRC1811109-03 ]を記載してください。

# 動作環境

#### ■ ソフトウェア

Microsoft Windows 10 / 8.1 (Windows 10 64bit を推奨)

#### ■ ハードウェア

| CPU         | Intel® Core™ i シリーズ、または AMD Phenom® II 以上 |
|-------------|-------------------------------------------|
| メモリ         | 2GB                                       |
| グラフィックス     | デスクトップ録画:1 GB 以上の VRAM                    |
|             | ゲーム録画 : 3GB 以上の VRAM                      |
| ハードディスク空き容量 | 600MB 以上                                  |

#### ■ その他

ブロードバンドインターネット接続環境

Creen Recorder 4 の詳細は CyberLink 社 Web サイトをご確認ください。

URL https://jp.cyberlink.com/

# 接続例【ゲーム配信】

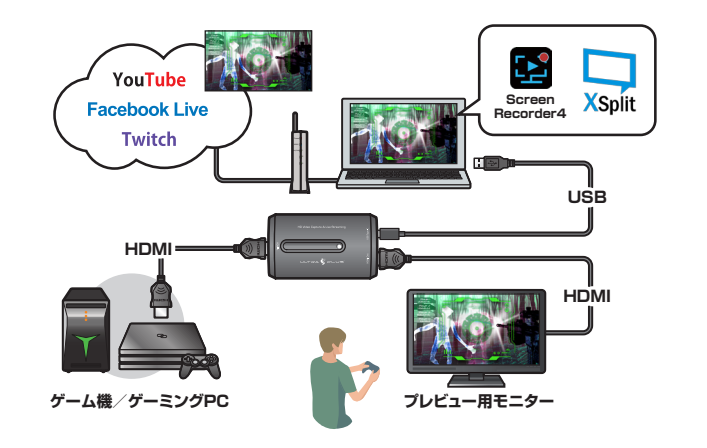

# Step 】 ストリーミングサービスのアカウントを取得する

Screen Recorder4 では映像を「Twitch」「YouTube」「Facebook」などのストリーミングサービスを使用したり「カスタム サーバー」などを使用してライブ/ストリーミング配信します。 ストリーミング配信には各ストリーミングサービスのアカウントが必要になりますので、あらかじめご用意ください。

# Step2 ソフトウェアの準備/機器の接続

別紙 [設定ガイド] を参照して、ソフトウェアのインストールや、パソコンと本製品および配信する映像を再生する機器を接続してください。

❷選択

❸選択

#### **Step 配信先のストリーミングサービス/サーバーを選択する** 1. Screen Recorder4 を 1 選択 起動します。

歸圓

2. [録画] タブから [ デバ イス]を選択して、[入 カデバイス]で「HDMI Video Capture Lite Video」を選択すると映 像機器の映像がPCの 画面に表示されます。 ※ 映像信号が無い場合、ブルー

の画面が表示されます。 3. [ストリーミング]タブ 選択して、ストリーミ

ングを行うサービスの チェックボックスに印 を付けます。 Screen Recorder4 ではあらかじめ [Twitch] [YouTube]

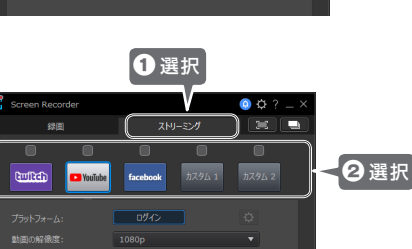

「Facebook」への ストリーミング配信用のボタンが用意されております。「Step2」を参照して各 サービスの設定を行ってください。

# Step 2 ストリーミングサービスのアカウント情報/配信設定

配信先を決定したら、配信先にログインするためのアカウント情報や配信映像の設定 を行います。

#### ■ YouTube や Facebook でライブ/ストリーミング配信する場合のご注意

YouTube や Facebook では、Screen Recorder からログインして認証を行う前に、 あらかじめ各サービスのアカウント設定でチャンネルの作成など、ライブ/ストリー ミング配信を許可する設定を行ってください。

チャンネルが未作成であったり、ストリーミング配信が許可されていない場合、 Screen Recorder の認証が完了せず、ストリーミング配信ができない場合がございま

各サービスのストリーミング配信(ライブ配信)の設定については、各サービスのサ イトをご確認ください。

# 例:YouTube にストリーミング配信する場合

1. [YouTube] ボタンをク リックします。 2. [ログイン] (Facebook lt 「Facebook を使って続 行」)ボタンをクリック

します。

ださい。

.

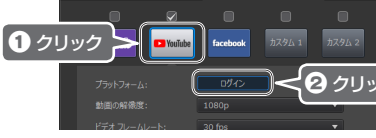

3. YouTube の認証画面が 表示されます。[認証] ボタンをクリックする と Web ブラウザの認 証画面が表示されます。 画面の指示に従って認 証を進めてください。 例えば YouTube の場 合は、Google アカウン

トでサインインします。 途 中「CyberLink が Google アカウントへの アクセスをリクエスト しています | と表示さ れたら、[許可] をクリッ クして認証を進めてく

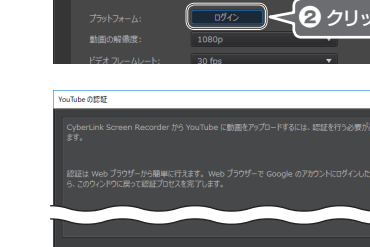

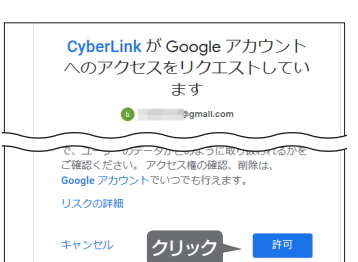

|                                              |                                                                        |                          |                      |                  |                                  | -                   |     |
|----------------------------------------------|------------------------------------------------------------------------|--------------------------|----------------------|------------------|----------------------------------|---------------------|-----|
| 4. 認証が<br>トリー<br>なストリ<br>が自動<br>[ログイ]<br>グアウ | ◆<br>完了すると、ス<br>ミング時に必要<br>リーミング キー<br>的に取得され、<br>ン1ポタンが[ロ<br>ト] に変わりま | ۲.                       | Screen Record        | der<br>Ø         | גאש<br>facebook                  | -5×1<br>h2961       | 0 ¢ |
| す。                                           |                                                                        | _                        |                      |                  |                                  |                     |     |
|                                              |                                                                        | _                        |                      |                  | 30 fps                           |                     |     |
|                                              |                                                                        |                          |                      |                  |                                  |                     |     |
| <u> 入<br/>注意<br/>ま 意<br/>表示さ<br/>い。</u>      | <b>\のアカウントはライブス<br/>されたら?</b><br>れたリンクをクリックし                           | <b>ストリーミン</b><br>,て、画面の打 | <b>グ向けに</b><br>皆示に従: | <b>有効に</b> なってチャ | <b>なってい</b><br><sup>,</sup> ンネル( | <b>ません」</b><br>の作成を | 行っ  |

- 度認証が完了したストリーミングサービスは、「ログアウト〕ボタンを押してログ アウトするまで認証設定が保存されます。 そのため、ログインした状態で Screen Recorder4 を終了しても、再度 Scree Recorder4 を起動したときに自動的に配信サービスにログインされます。

ー度ログアウトしたサービスは、次回ログインする際には再度認証が必要になり ます。

# ストリーミング オプションを設定する

ストリーミングサービスへの認証(ログイン)が完了したら、配信時の動画の解像度 やフレームレートの設定、ストリーミング オプションを設定します。 ストリーミングオプションの画面は設定ボタンを押して表示します。

※ストリーミングオプションの設定可能項目はサービス毎に異なります。

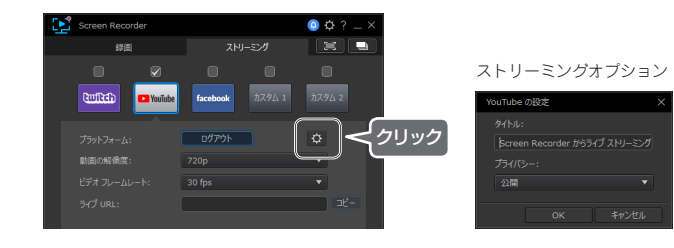

#### ■ サービス共通設定

| 動画の解像度      | ストリーミングする映像の解像度を選択します。[元<br>の解像度]オプションを選択すると、現在のディスプ<br>レイ解像度に合わせて記録されます。  |
|-------------|----------------------------------------------------------------------------|
| ビデオ フレームレート | ストリーミングする映像のフレームレートを選択しま<br>す。                                             |
| ライブ URL     | ライブ ストリーミングの URL が表示されます。<br>[ コピー ] ボタンをクリックすると、URL がクリッブ<br>ボードにコピーされます。 |

| Twitch |                       |
|--------|-----------------------|
| サーバー   | ストリーミング用のサーバーを選択します。  |
| タイトル   | ストリーミング映像のタイトルを入力します。 |

YouTube

| タイトル   | ストリーミング映像のタイトルを入力します。     |
|--------|---------------------------|
| プライバシー | [公開]、[限定公開]、[非公開]から選択します。 |

#### Eacobook

| 投稿先を選択 | Facebook の投稿先を選択します。                    |  |
|--------|-----------------------------------------|--|
| タイトル   | ストリーミング映像のタイトルを入力します。                   |  |
| 説明     | ライブ ストリーミング映像の説明を入力します。                 |  |
| プライバシー | [公開]、[非公開]、[友達のみ]、[友達の友達まで]<br>から選択します。 |  |

# ストリーミング配信の準備

Screen Recorder4 の起動/ストリーミング配信の設定

### カスタムサーバーにストリーミング配信する場合【カスタム】

「Twitch」「YouTube」「Facebook」以外のストリーミングサービスやパーソナル サー バーを利用する際は【カスタム】を使用してストリーミング配信することができます。

● カスタム サーバー は最大 2 件まで設定を保存することができます。 ● RTMP ストリーミング プロトコルおよびストリーム キーに対応するカスタム サーバーにのみストリーミングできます。

#### ■ 設定の流れ

てくださ

- 1. あらかじめ配信に使用する URL とストリーミングキーを取得します。
- 2. [カスタム]ボタンをクリックしして、ストリーミング設定を入力します。

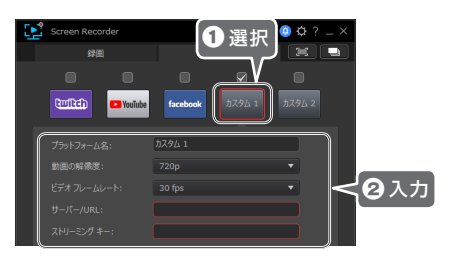

| プラットフォーム名   | カスタム ストリーミングの名前を入力します。                                                       |
|-------------|------------------------------------------------------------------------------|
| 動画の解像度      | ストリーミングする映像の解像度を選択します。<br>[ 元の解像度 ] オブションを選択すると、現在のディスプ<br>レイ解像度に合わせて記録されます。 |
| ビデオ フレームレート | ストリーミングする映像のフレームレートを選択します。                                                   |
| サーバー/ URL   | ライブ ストリーミングをストリーミング配信するサー<br>パーの URL を入力します。                                 |
| ストリーミング キー  | ライブ ストリーミングをストリーミング配信するサー<br>バーからのストリーミングキーを入力します。                           |

#### step3 配信映像を確認する(プレビュー)

画面右上のプレビューボタンをクリックして、配信映像のプレビューを確認すること ができます。

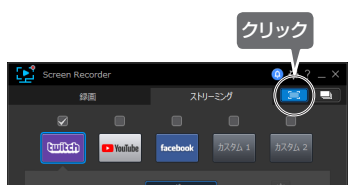

# ストリーミング配信の開始/停止

#### ストリーミングの開始

配信設定が完了したら [Live] をクリックして、ストリーミングを開始します。

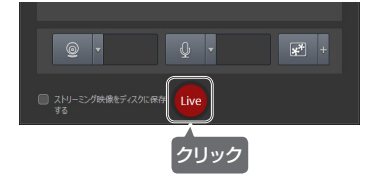

# ストリーミングの停止

「停止」ボタンをクリックします。

配信の開始や停止など、一部の操作にキーボードで操作できるホットキーを割り当て ⊗ HINT ることができます。詳しくは本書裏面「ホットキーを設定する」を参照してください

# ストリーミング配信の各種設定について ストリーミング映像に Web カメラの映像を入れる(PiP 映像) ご利用のパソコンで Web カメラを使用できる場合、ストリーミング映像に Web カ メラからの映像を PiP 映像として表示させることができます。 す。 Nebカメラ 1. Web カメラ ボタンを クリック クリックします。この 機能を初めて使う場合、 「Web カメラの基本語 定しに関するダイアログ が表示されます。 2. Web カメラの設定で接 続されている Web カメ ラを選択して、Web カ 選択 メラ映像のサイズと位 置を設定します。 <u> HINT</u> ができます。 3. [OK] ボタンクリック して設定画面を閉じる 💿 · 👧 🗘 • と、Web カメラボタン に Web カメラの映像 が表示され、配信映像 することが可能です。 に Web カメラの映像が PiP 映像として表示され ます。 Web カメラが設定されている場合、ボタンの右側にある [▼]をクリックして解像 <u> () HINT</u> 度を変更したりカメラ設定を表示することができます。

# ■ PiP 映像を停止する

Web カメラの映像が表示されている状態で Web カメラボタンをクリックすると、映 像が停止します。PiP 映像を再開する場合は、再度 Web カメラボタンをクリックし てください。

# ■ PiP 映像のサイズや表示位置を変更する

プレビュー画面で PiP 映像をドラッグして任意の位置に移動したり、PiP 映像の四隅 のハンドルドラッグすることで PiP 映像のサイズを変更することが可能です。

# ストリーミング映像にマイクからの音声を入れる

ストリーミング映像にマイク音声を入れることができます。

1. マイク ボタンをクリッ クします。この機能を 初めて使う場合、「音声 の基本設定 | に関するダ イアログが表示されま す。

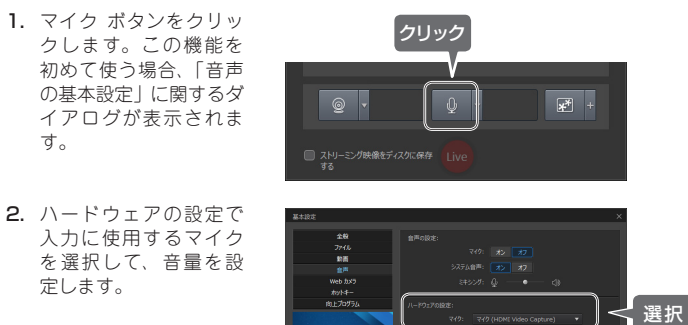

3. [OK] ボタンをクリッ クして設定画面を閉し ると、マイクボタンに 音量調整のスライダー が表示されスライダー をドラッグしてマイク の音量を設定できます。

定します。

|                         | ↓ • <u></u> ₹ • |
|-------------------------|-----------------|
| ストリーミング映像をディスクに保存<br>する |                 |

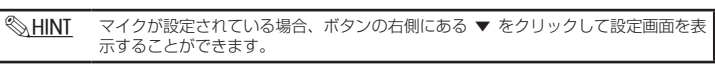

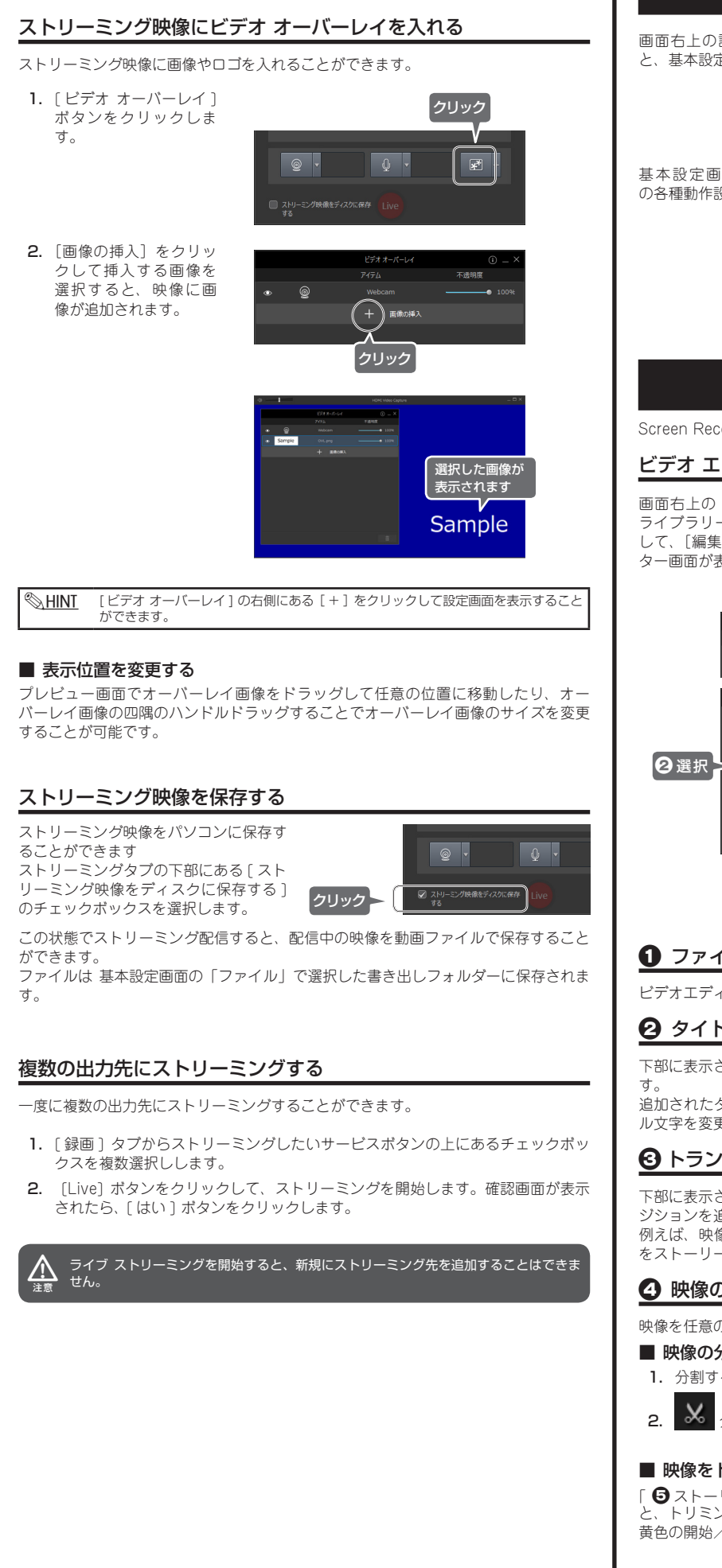

# Screen Recorder4 の動作設定

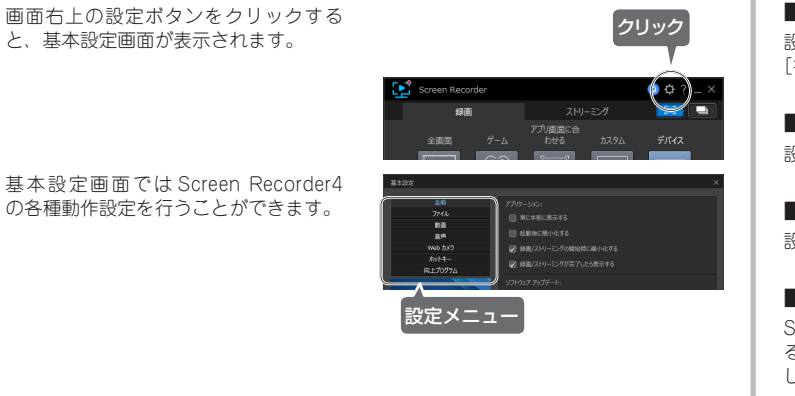

# 録画した映像を編集する(ビデオエディターの紹介)

Screen Recorder4 ではビデオエディターを使用して、録画した映像にタイトルを入れたり、映像のトリミングや結合、トランジションの追加などを行うことができます。

# ビデオ エディター画面を表示する

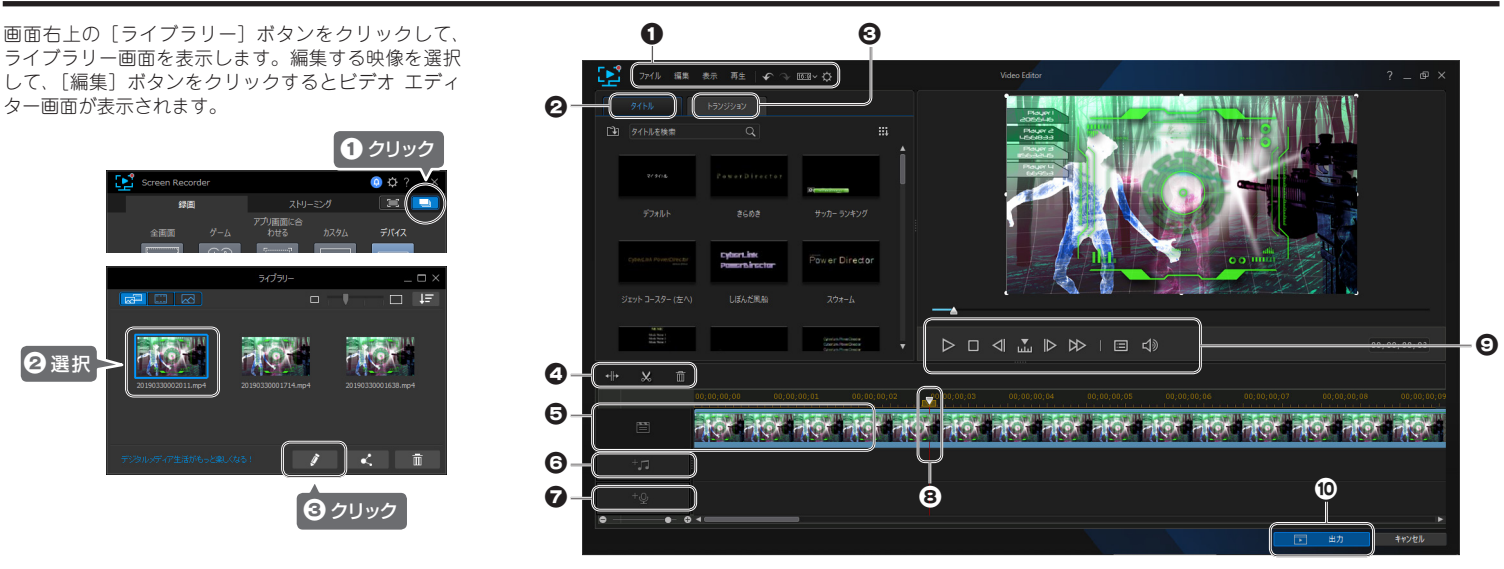

# ⑦ ファイルメニュー

ビデオエディターのファイル操作や動作設定を行います。

# 2 タイトルの挿入

下部に表示されているタイトルを選択して、「 ⑤ ストーリーボード」にドラッグしま

追加されたタイトルをクリックすると、タイトルデザイナー画面が表示され、タイト ル文字を変更することができます。

# ・ トランジションの挿入

下部に表示されているトランジションを選択して、「 5 ストーリーボード」のトラン ジションを追加したい箇所にドラッグします。 例えば、映像の冒頭にトランジションを追加する場合は、追加したいトランジション をストーリーボード上の映像の開始位置にドラッグします。

# 田像の分割/トリミング/削除

映像を任意の位置で分割したり、不要な箇所をトリミングすることができます。

#### ■ 映像の分割

- 1. 分割する位置まで「 ③ 再生スライダー」をドラッグします。
- 分割ボタンをクリックすると、映像が分割されます。

# ■ 映像をトリミングする

「⑤ストーリーボード」の映像を選択して、 トリミングボタンをクリックする トリミング画面が表示されます。 黄色の開始/終了スライダーをドラッグして、不要な部分をトリミングします。

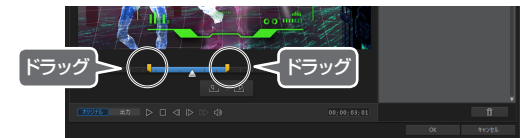

# ■ ストリーミング映像の保存先を変更する

設定メニューから「ファイル」を選択します。 [書き出しフォルダー] で任意のフォルダーに変更することができます。

#### ■ ストリーミング中のマイクの設定を変更する

設定画面を表示して、[音声]を選択します。

#### ■ PiP 映像に使用する Web カメラの設定を変更する

設定画面を表示して、[web カメラ]を選択します。

#### ■ ホットキーを設定する

Screen Recorder4 では一部の操作にホットキーを割り当てて、キーボードで操作す ることができます。ホットキーの設定は、設定画面を表示して、[ホットキー]を選択 してください。

# **G** ストーリーボード

編集する映像を再生する順番に配置します。

#### 6 BGM の追加

クリックして、挿入する音声ファイルを選択します。

#### 🔽 ナレーションの追加

クリックすると画面左上にナレーションパネルが表示され、ナレーションを録音する ことができます。

# 再生スライダー

映像を編集する際、編集箇所にスライダーをドラッグします。

#### ③ コントロールボタン

編集中の映像再生をコントロールします。

#### ④ 編集した動画を出力(保存)する

編集した動画を保存します。出力には2つのオプションがあります。

#### ■ 出力&保存

動画ファイルをパソコンのハードディスクに作成する場合に、このオプションを選択 します。

#### ■ 出力&共有

編集した動画を出力して Web サイト (YouTube や Vimeo など) にアップロードす ることができます。